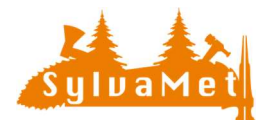

# Export SAPE

Pour vous faciliter la création de l'export pour votre centrale d'achat de bois l'export "SAPE" est intégré dans SylvaMet. Cet export réduit les saisies supplémentaires de la part des utilisateurs. De plus, il intègre l'entier des informations nécessaires à votre centrale d'achat.

#### Contenu

| 0. | Préambule                                                          | 1 |
|----|--------------------------------------------------------------------|---|
| 1. | Généré l'export SAPE depuis la liste des lots                      | 1 |
| 2. | Générer l'export SAPE via le menu « Exporter » (plusieurs exports) | 2 |
| 3. | Comment est composé l'export SAPE                                  | 3 |
| 4. | Comment sont générées les informations de l'export SAPE            | 4 |
| a. | Les informations issues de la coupe et du cubage                   | 4 |
| b. | Les informations issues de la création d'un lot                    | 5 |
| C. | Les informations issues du partenaire / vendeur                    | 6 |
| d. | Les informations relatives au garde-forestier                      | 7 |
| 5. | La partie inférieure                                               | 8 |

#### 0. Préambule

Dans le processus de commercialisation des bois avec SylvaMet, il est nécessaire de commencer par la création d'un lot de bois de service résineux ou feuillu depuis le menu "Création de lots" (voir également documentation SYL22\_Création\_gestion\_de\_lots).

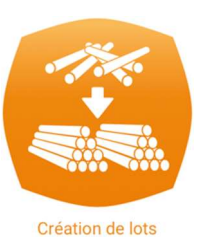

### 1. Généré l'export SAPE depuis la liste des lots

| Liste       | des lots      |                           |             |            |            |             |                   |
|-------------|---------------|---------------------------|-------------|------------|------------|-------------|-------------------|
| Q<br>Date ↑ | Numéro du lot | Volume (m <sup>°</sup> p) | Description | Latitude   | Longitude  | Utilisation | Actions           |
| 28.12.2022  | 541           | 4.37                      | Photo       | 147381.407 | 526708.284 |             | Epporter Saisir 1 |

Depuis la liste des lots, cliquez sur le bouton « Exporter » du lot concerné.

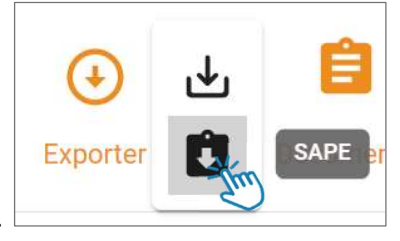

Puis cliquez sur le sous-bouton « SAPE ».

Le fichier se nomme automatiquement (ici pour exemple).

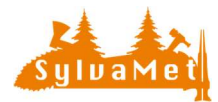

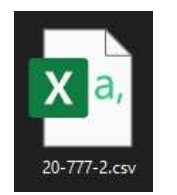

# 20-777-2.csv

- 20 = année
- 777 = numéro de garde
- 2 = premier numéro de tige

SylvaMet générera un

export dans un fichier Excel au format CSV que vous pouvez si nécessaire ouvrir.

#### 2. Générer l'export SAPE via le menu « Exporter » (plusieurs exports)

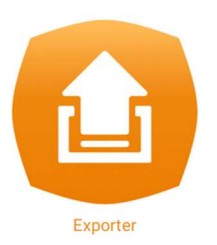

Une fois le lot créé vous pouvez générer l'export SAPE via le menu exporter.

Depuis la liste des lots du menu "Exporter", choisissez le lot que vous souhaitez exporter. Vous pouvez même sélectionner plusieurs lots à la fois, est ainsi générer plusieurs exports. Puis cliquer sur le bouton export CSV (SAPE).

| 3 lig | gne(s) sélecti | onnées        | <u>Q</u>     | Chercher   | ×(          | CSV (SAPE)  |
|-------|----------------|---------------|--------------|------------|-------------|-------------|
|       | Date 🗸         | Numéro du lot | Volume (m³p) | Longitude  | Latitude    | Utilisation |
|       | <b>=</b>       | Ŧ             | Ŧ            | <u>=</u>   | <u>=</u>    |             |
|       | 08.10.20       | SAM_1234      | 11.08        | 6.66421651 | 46.48611809 |             |
|       | 08.10.20       | DET_4567      | 6.19         | 6.32314682 | 46.67252762 |             |

SylvaMet générera vos exports dans un fichier Excel au format CSV que vous pouvez si nécessaire ouvrir.

Le fichier se nomme automatiquement (ici pour exemple).

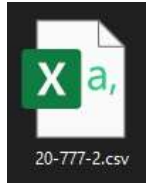

20-777-2.CSV 20 = année 777 = numéro de garde 2 = premier numéro de tige

Il est important de noter que cet export est possible uniquement avec un lot de bois de service composé de tiges.

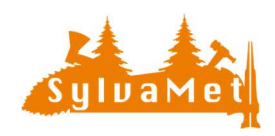

#### 3. Comment est composé l'export SAPE

L'export SAPE est composé de deux parties distinctes.

- La partie supérieure qui contient les informations relatives à la provenance du bois mais aussi les informations concernant le garde forestier éditeur de l'export.
- La partie inférieure quant à elle contient les informations propres aux bois composant le lot. Volume brut et net, code de classement, déductions etc.

С

D

В

|    | А                                  | В                       | С     |  |  |  |
|----|------------------------------------|-------------------------|-------|--|--|--|
| 1  | #I                                 |                         |       |  |  |  |
| 2  | Lot No :                           | SAM_1234                |       |  |  |  |
| 3  | Créé le :                          | 08.10.20                |       |  |  |  |
| 4  | Description :                      | Lot sciage Dec          | oter  |  |  |  |
| 5  | Lieux-dit :                        | Molard                  |       |  |  |  |
| 6  | Langue :                           | F                       |       |  |  |  |
| 7  | Dépôts :                           | Chemin du Mo            | olard |  |  |  |
| 8  | Coord dépôts 540537.037, 148605.04 |                         |       |  |  |  |
| 9  | No Vendeur :                       | 1234567890A             | BC    |  |  |  |
| 10 | Vendeur :                          | Commune de              | Tully |  |  |  |
| 11 | Adresse 1 :                        | Grand'Rue 23            |       |  |  |  |
| 12 | Adresse 2 :                        |                         |       |  |  |  |
| 13 | NPA :                              | 3245                    |       |  |  |  |
| 14 | Localité :                         | Tully                   |       |  |  |  |
| 15 | Garde :                            | Yann Sauerwa            | ld    |  |  |  |
| 16 | No du garde :                      | 777                     |       |  |  |  |
| 17 | Tél :                              | 079 123 45 67           |       |  |  |  |
| 18 | Tél prof. :                        |                         |       |  |  |  |
| 19 | Natel :                            |                         |       |  |  |  |
| 20 | Fax :                              |                         |       |  |  |  |
| 21 | E-Mail :                           | yann.sauerwald@tully.cl |       |  |  |  |
| 22 | #Codes de cer                      | tification              |       |  |  |  |
| 23 |                                    |                         |       |  |  |  |

| 26 | 2             |       | 5 | 45   | EPA4B  |     | + | 0.8  | 0.71 |
|----|---------------|-------|---|------|--------|-----|---|------|------|
| 27 | 3             |       | 5 | 49   | EPA4B  |     | + | 0.94 | 0.85 |
| 28 | 4             |       | 5 | 49   | EPB4B  |     | + | 0.94 | 0.85 |
| 29 | 5             |       | 5 | 43   | EPA4A  |     | + | 0.73 | 0.65 |
| 30 | 6             |       | 5 | 46   | EPA4B  |     | + | 0.83 | 0.74 |
| 31 | 32            |       | 5 | 46   | EPA4B  |     | + | 0.83 | 0.74 |
| 32 | 35            |       | 5 | 45   | EPA4B  |     | + | 0.8  | 0.71 |
| 33 | 36            |       | 5 | 64   | EPA6   |     | + | 1.61 | 1.46 |
| 34 | 37            |       | 5 | 48   | EPA4B  |     | + | 0.9  | 0.81 |
| 35 | 541           | Tri1  | 9 | 43   | ERX24A | D2  | + | 1.31 | 1.06 |
| 36 | 542           | Tri1  | 9 | 43   | ERX24A | L10 | + | 1.31 | 1.04 |
| 37 | 543           | Tri1  | 9 | 49   | ERX24B | 5%  | + | 1.7  | 1.46 |
| 38 | Total         | 11,08 |   |      |        |     |   |      |      |
| 39 | #R            |       |   |      |        |     |   |      |      |
| 40 | EPA4B         |       | 6 | 5.1  | 4.56   |     |   |      |      |
| 41 | EPA4A         |       | 1 | 0.73 | 0.65   |     |   |      |      |
| 42 | EPA6          |       | 1 | 1.61 | 1.46   |     |   |      |      |
| 43 | ERX24A        |       | 2 | 2.62 | 2.1    |     |   |      |      |
| 44 | EPB4B         |       | 1 | 0.94 | 0.85   |     |   |      |      |
| 45 | ERX24B        |       | 1 | 1.7  | 1.46   |     |   |      |      |
| 46 | Total brut :  | 12.7  |   |      |        |     |   |      |      |
| 47 | Total net :   | 11.08 |   |      |        |     |   |      |      |
| 48 | Nbre tiges :  | 13    |   |      |        |     |   |      |      |
| 49 | Vol net moyer | 0.85  |   |      |        |     |   |      |      |

Е

F

G

н

(Partie supérieur)

(Partie inférieur)

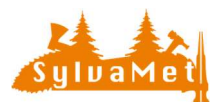

#### 4. Comment sont générées les informations de l'export SAPE

Depuis la préparation de la coupe jusqu'à la création du lot en passant par le propriétaire / partenaire, vous allez tout au long de ce processus compléter divers champs. Certain de ces champs sont repris pour la création de l'export SAPE et ainsi vous n'avez plus besoin de compléter l'export manuellement. Nous allons voir ci-dessous les différentes sources d'informations qui alimentent l'export SAPE.

a. Les informations issues de la coupe et du cubage

| 4 |                |               | С            |
|---|----------------|---------------|--------------|
|   | #1             |               |              |
|   | Lot No :       | SAM_1234      |              |
|   | Créé le :      | 10.10.20      |              |
|   | Description :  | Lot sciage De | coter        |
| 5 | Lieux-dit :    | Molard •      |              |
| 6 | Langue :       | F             |              |
|   | Dépôts :       | Chemin du M   | olard        |
| 8 | Coord dépôts : | 540537.037.   | 148605.048   |
|   | No Vendeur :   | 12345678904   | BC           |
| 0 | Vendeur        | Commune de    | Tully        |
|   | Adresse 1 :    | Grand'Rue 23  | 2            |
|   | Adresse 1.     | Granu Rue 23  |              |
|   | Adresse z .    | 2245          |              |
|   | INPA :         | 3245          |              |
|   | Localite :     | Tully         |              |
| 5 | Garde :        | Yann Sauerw   | ald          |
| 6 | No du garde :  | 777           |              |
|   | Tél :          | 079 123 45 6  | 7            |
|   | Tél prof. :    |               |              |
| 9 | Natel :        |               |              |
| 0 | Fax:           |               |              |
| 1 | E-Mail :       | yann. sauerw  | ald@tully.ch |

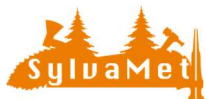

## b. Les informations issues de la création d'un lot

|    | А              | B C                      |
|----|----------------|--------------------------|
| 1  | #I             |                          |
| 2  | Lot No :       | SAM_1234                 |
| 3  | Créé le :      | 10.10.20                 |
|    | Description :  | Lot sciage Decoter       |
|    | Lieux-dit :    | Molard                   |
| 6  | Langue :       | F                        |
| 7  | Dépôts :       | Chemin du Molard         |
| 8  | Coord dépôts : | 540537.037, 148605.048   |
|    | No Vendeur :   | 1234567890ABC            |
| 10 | Vendeur :      | Commune de Tully         |
| 11 | Adresse 1 :    | Grand'Rue 23             |
| 12 | Adresse 2 :    |                          |
|    | NPA :          | 3245                     |
| 14 | Localité :     | Tully                    |
| 15 | Garde :        | Yann Sauerwald           |
| 16 | No du garde :  | 777                      |
|    | Tél :          | 079 123 45 67            |
| 18 | Tél prof. :    |                          |
| 19 | Natel :        |                          |
| 20 | Fax :          |                          |
| 21 | E-Mail :       | yann. sauerwald@tully.ch |

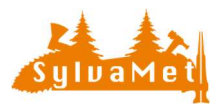

## c. Les informations issues du partenaire / vendeur

| A                | В             | С            |
|------------------|---------------|--------------|
| 1 #1             |               |              |
| 2 Lot No :       | SAM_1234      |              |
| B Créé le :      | 10.10.20      |              |
| 4 Description :  | Lot sciage De | coter        |
| 5 Lieux-dit :    | Molard        |              |
| 6 Langue :       | F             |              |
| 7 Dépôts :       | Chemin du M   | olard        |
| 8 Coord dépôts : | 540537 037    | 148605 048   |
| 9 No Vendeur :   | 12345678904   | BC           |
| 10 Vendeur :     | Commune de    |              |
| 10 Vendeur .     | Grand'Buo 22  |              |
| 12 Adresse 1.    | Granu Rue 23  | , –          |
| 12 Adresse Z :   | 2245          |              |
| 13 NPA :         | 3245          |              |
| L4 Localité :    | Tully         |              |
| 15 Garde :       | Yann Sauerwa  | ald          |
| 16 No du garde : | 777           |              |
| 17 Tél :         | 079 123 45 67 | 7            |
| 18 Tél prof. :   |               |              |
| 19 Natel :       |               |              |
| 20 Fax :         |               |              |
| 21 E-Mail :      | yann. sauerw  | ald@tully.ch |
|                  |               |              |

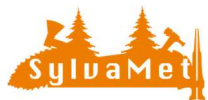

### d. Les informations relatives au garde-forestier.

|    |                |               |              |   |   | Mon profil              |                                       |
|----|----------------|---------------|--------------|---|---|-------------------------|---------------------------------------|
| 1  | #1             |               |              |   |   |                         |                                       |
| 2  | Lot No :       | SAM_1234      |              |   |   | Vera Courseld           |                                       |
| 3  | Créé le :      | 10.10.20      |              |   |   | yann.sauerwald@tully.ch |                                       |
| 4  | Description :  | Lot sciage De | coter        |   |   |                         |                                       |
| 5  | Lieux-dit :    | Molard        |              |   |   | Prénom                  | Mon entreprise                        |
| 6  | Langue :       | F             |              |   |   | Yann                    | Mon entreprise                        |
| 7  | Dépôts :       | Chemin du Mo  | olard        |   |   | Nom                     | Nom *                                 |
| 8  | Coord dépôts : | 540537.037, 1 | 148605.048   |   |   | Sauerwald               | Description *                         |
| 9  | No Vendeur :   | 1234567890A   | BC           |   |   |                         | Triage forestier                      |
| 10 | Vendeur :      | Commune de    | Tully        |   |   | Numéro de garde         | Adresse *<br>Grand'Bue 23             |
| 11 | Adresse 1 :    | Grand'Rue 23  |              |   |   | - 111                   | Code postal *                         |
| 12 | Adresse 2 :    |               |              |   |   |                         | 3245                                  |
|    | NPA :          | 3245          |              |   |   |                         | Ville*                                |
| 14 | Localité :     | Tully         |              |   |   |                         | Téléphone *                           |
| 15 | Garde :        | Yann Sauerwa  | ald 📍        | ' | [ |                         | • 079 123 45 67                       |
| 16 | No du garde :  | 777           | •            |   |   |                         | Email *                               |
| 17 | Tél :          | 079 123 45 67 | 7 •+         |   |   |                         | triage@tully.ch                       |
| 18 | Tél prof. :    |               |              |   |   |                         | Choisir le fichier aucun fichier sél. |
| 19 | Natel :        |               |              |   |   |                         | Canton *                              |
| 20 | Fax:           |               |              |   |   |                         | Vaud 🗸                                |
| 21 | E-Mail :       | yann. sauerwa | ald@tully.ch |   |   |                         | VALIDER ANNULER EFFACER LES CHAMPS    |

A noter : le nom, prénom et le numéro de garde sont liées au compte de l'utilisateur qui édite l'export SAPE.

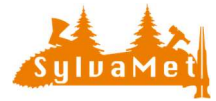

#### 5. La partie inférieure

La partie inférieure de l'export SAPE contient les informations propres à chaque tiges, ainsi qu'un résumée par assortiment.

|    | А               | В     | С  | D    | Е      | F  | G | Н | 1    | J    | Α       | Numéro de tige      |
|----|-----------------|-------|----|------|--------|----|---|---|------|------|---------|---------------------|
| 26 | 3               |       | 5  | 49   | HEC4B  |    | + |   | 0.94 | 0.88 | В       | Saisies « Tri1 »    |
| 27 | 4               |       | 5  | 46   | ERC4B  |    | + |   | 0.83 | 0.75 |         |                     |
| 28 | 5               |       | 5  | 45   | EPA4B  |    | + |   | 0.8  | 0.71 | С       | Longueur            |
| 29 | 545             | Tri1  | 9  | 41   | RDX24A |    | + |   | 1.19 | 1.03 | D       | Diamaàtra           |
| 30 | 546             | Tri1  | 9  | 82   | RDX26  |    | + |   | 4.75 | 4.21 | D       | Diametre            |
| 31 | 549             |       | 13 | 42   | EPC4A  | 5% | + |   | 1.8  | 1.52 | E       | Code de classement  |
| 32 | 125445          |       | 5  | 43   | EPB4A  | D5 | + |   | 0.73 | 0.51 |         |                     |
| 33 | Total           | 9.61  |    |      |        |    |   |   |      |      | F       | Déduction           |
| 34 | #R              |       |    |      |        |    |   |   |      |      | G       | Avec ou sans écorce |
| 35 | ERC4B           |       | 1  | 0.83 | 0.75   |    |   |   |      |      | 0       |                     |
| 36 | EPC4A           |       | 1  | 1.8  | 1.52   |    |   |   |      |      |         | Volume brut         |
| 37 | EPB4A           |       | 1  | 0.73 | 0.51   |    |   |   |      |      | - 1 - C | Valuma nat          |
| 38 | HEC4B           |       | 1  | 0.94 | 0.88   |    |   |   |      |      | J       | volume net          |
| 39 | EPA4B           |       | 1  | 0.8  | 0.71   |    |   |   |      |      | Rés     | umé par assortiment |
| 40 | RDX24A          |       | 1  | 1.19 | 1.03   |    |   |   |      |      |         |                     |
| 41 | RDX26           |       | 1  | 4.75 | 4.21   |    |   |   |      |      |         |                     |
| 42 | Total brut :    | 11.04 |    |      |        |    |   |   |      |      |         |                     |
| 43 | Total net :     | 9.61  |    |      |        |    |   |   |      |      |         |                     |
| 44 | Nbre tiges :    | 7     |    |      |        |    |   |   |      |      |         |                     |
| 45 | Vol net moven : | 1.37  |    |      |        |    |   |   |      |      |         |                     |

Team SylvaMet